## Ηλεκτρονική Εφαρμογή «Συμμετοχή σε Υγειονομικές Επιτροπές»

## Είσοδος στην εφαρμογή

- 1. Ο χρήστης επιλέγει τη σχετική εφαρμογή από το διαδικτυακό ιστότοπο του e-EΦKA.
- Έπειτα, επιλέγει το κουμπί «Συνέχεια στο TAXISNET», κάτω από την περιγραφή «Σύνδεση με κωδικούς TAXISNET», όπως φαίνεται ακολούθως:

| Σύνδεση με κωδικούς | TAXISNET              |
|---------------------|-----------------------|
|                     | Συνέχεια στο ΤΑΧΙSNET |
|                     |                       |

3. Εν συνεχεία, ο χρήστης εισάγει τα διαπιστευτήρια του TaxisNet [username / password] και πατάει «Σύνδεση»

| Γενική Γρομματεία<br>Πληροφοριακών Συστημάτων<br>Δημόσιας Διοίκησης | ΕΛΛΗΝΙΚΗ ΔΗΜΟΚΡΑΤΙΑ<br>Υπουργείο Ψηφιακής<br>Διακυθέρνησης |
|---------------------------------------------------------------------|------------------------------------------------------------|
| Αυθεντικοπο                                                         | ίηση Χρήστη                                                |
| Σύν                                                                 | δεση                                                       |
| Παρακαλώ εισάγετε τους κωδικούς                                     | ς σας στο TaxisNet για να συνδεθείτε.                      |
| Χρήστης:                                                            |                                                            |
| Κωδικός:                                                            |                                                            |
| Σύν                                                                 | δεση                                                       |
| Κέντρο Διαλειτουργικότητας (ΚΕ.Δ.) Υ                                | πουργείου Ψηφιακής Διακυβέρνησης                           |

4. Κατόπιν επιτυχημένης σύνδεσης, ο χρήστης μεταβαίνει στην αρχική οθόνη της εφαρμογής, όπως απεικονίζεται παρακάτω:

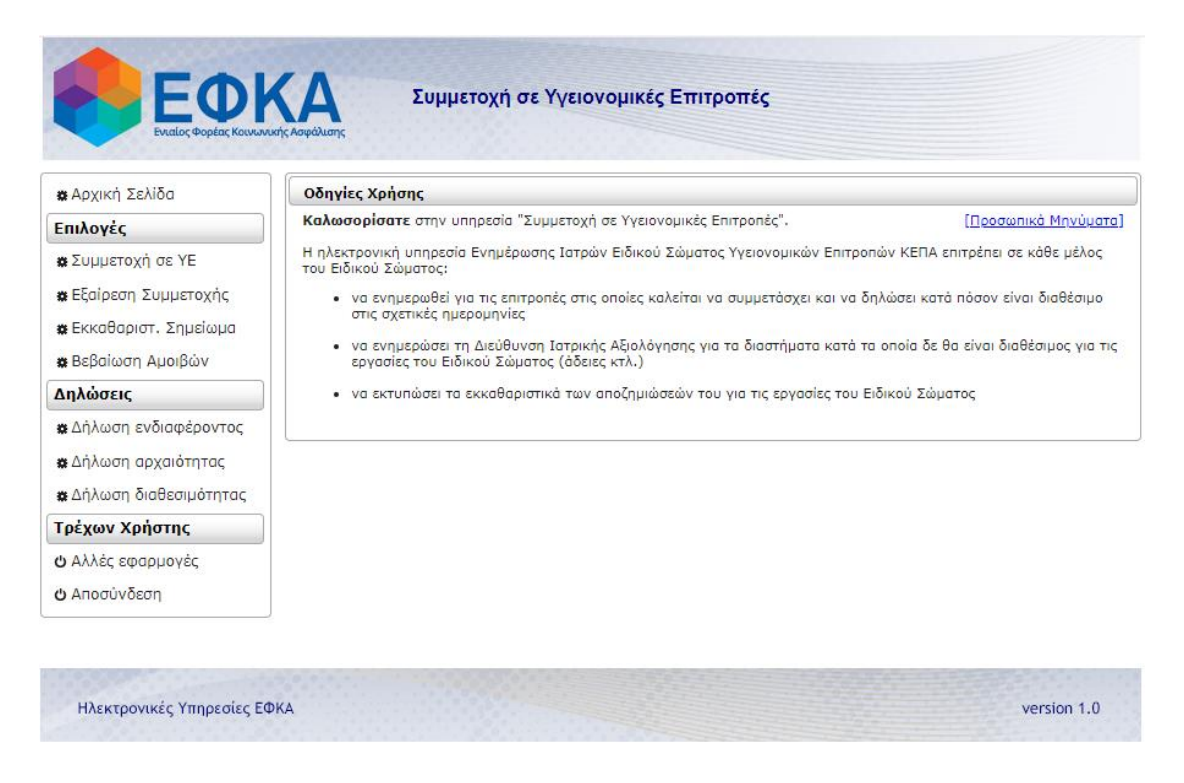

5. Από το μενού «**Επιλογές**» επιλέγοντας **«Συμμετοχή σε ΥΕ»**, δρομολογείται στην αντίστοιχη οθόνη.

| 🗱 Αρχική Σελίδα                   | Συμμετοχή                                                        | σε ΥΕ      |                                              |                                        |
|-----------------------------------|------------------------------------------------------------------|------------|----------------------------------------------|----------------------------------------|
| Επιλογές                          | Ονοματεπώνι                                                      | uho:       | Διεύθυνση:                                   |                                        |
| <b>εΣυμμετοχή σε ΥΕ</b>           | ΤΣΑΥ:<br>ΑΜΚΑ:                                                   |            | Τ.Κ:<br>Πόλη:                                |                                        |
| εξαίρεση Συμμετοχής               | ΔΦΜ: Δρ. Κινητού:<br>Δο. Εμβεβαίωσης Δηάροησης: Δυζάθυκαη Επαίξε |            |                                              |                                        |
| εκκαθαριστ. Σημείωμα              | Τοπική Δ/ση:                                                     |            | ΠΥΣΥ:                                        |                                        |
| <b>ε</b> Βεβαίωση Αμοιβών         |                                                                  |            | (Σελίδα 1 από 128) 🕨 🛤                       |                                        |
| ηλώσεις                           | Hµ-via                                                           | Κατάσταση  | Σημείο Επιτροπής                             | Ενέργειες                              |
| εΔήλωση ενδιαφέροντος             | Επιτροτης                                                        | Δνάκληση   |                                              |                                        |
| Δήλωση αρχαιότητας                | 29/11/2024                                                       | Συμμετοχής |                                              |                                        |
| <b>≱</b> Δήλωση διαθεσιμότητας    | 29/11/2024                                                       | Αποδοχή    | Τ.Δ. Γ Κεντρ. Τομέα Αθήνας με έδρα την Αθήνα | Ανάκληση Συμμετοχής<br>Εκτύπωση        |
| ρέχων Χρήστης                     | 25/11/2024                                                       | Αποδοχή    | Τ.Δ. Α Πειραιώς με έδρα τον Πειραιά          | Ανάκληση Συμμετοχήσ<br>Εκτύπωση        |
| ) Αλλές εφαρμογές<br>) Αποσύνδεση | 25/11/2024                                                       | Αποδοχή    | Τ.Δ. Α Πειρακώς με έδρα τον Πειραιά          | Ανάκληση Συμμετοχής<br>Εκτύπωση        |
|                                   | 25/11/2024                                                       | Αποδοχή    | Τ.Δ. Α Πειραιώς με έδρα τον Πειραιά          | Ανάκληση Συμμετοχήσ<br>Εκτύπωση        |
|                                   | 18/11/2024                                                       | Αποδοχή    | Τ.Δ. Δ Ανατολικής Αττικής με έδρα το Κορωπί  | Ανάκληση Συμμετοχήσ<br>Εκτύπωση        |
|                                   | 18/11/2024                                                       | Αποδοχή    | Τ.Δ. Δ Ανατολικής Αττικής με έδρα το Κορωπί  | Ανάκληση Συμμετοχήσ<br>Εκτύπωση        |
|                                   | 18/11/2024                                                       | Αποδοχή    | Τ.Δ. Δ Ανατολικής Αττικής με έδρα το Κορωπί  | <u>Ανάκληση Συμμετοχής</u><br>Εκτύπωση |
|                                   | 13/11/2024                                                       | Μη Αποδοχή |                                              |                                        |
|                                   | 13/11/2024                                                       | Νέα        |                                              | <u>Anočoxň</u><br><u>Mn Anočoxň</u>    |
|                                   |                                                                  |            | (Σελίδα 1 από 128) 🕨 🕨                       |                                        |

- Νέα (λευκό χρώμα, οφείλετε να δηλώσετε αν έχετε τη δυνατότητα να συμμετάσχετε ή όχι, εντός πέντε ημερών)
   Ακυρωμένη (κόκινο χρώμα, οφείλετε να δηλώσετε αν έχετε τη δυνατότητα να συμμετάσχετε ή όχι, εντός πέντε ημερών)
   Ακυρωμένη (κόκινο χρώμα, οπαιώθηκε από τη Διεύθυνση Ιστρικής Αξιολόγησης η συνεδρίασή της ή η συμμετοχή σας σε αυτή)
   Ανάκληση Συμμετοχής(ανοικτό καφέ χρώμα, ανακαλέσατε την συμμετόχή σας σε VE που είχατε ήδη κάνει Αποδοχή)
   Μη Αποσντημένη (κήσινο χρώμα, δεν αποντήσατε εγκαίρως αν θα συμμετόσχετε. Η ληγμένη πρόσκληση ΔΕΝ ΣΥΝΙΣΤΑ ΜΗ-ΑΠΟΔΟΧΗ. Οφείλετε να ενημερώσετε την Διεύθυνση Ιστρικής Αξιολόγησης, τηλεφωνικά και με ΜαίΙ εάν δεν θα συμμετάσχετε.)
   Μη Αποδοχή (κήσινο χρώμα, δηλώσατε ότι αδυνατείτε να συμμετάσχετε)
   Αποδοχή (πρισινο χρώμα, δηλώσατε ότι δα συμμετάσχετε)

Από την εν λόγω επιλογή ο χρήστης μπορεί να πραγματοποιήσει επισκόπηση των προσωπικών του στοιχείων που έχουν καταχωρηθεί, όπως:

- Ονοματεπώνυμο •
- ΤΣΑΥ •
- ΑΜΚΑ •
- ΑΦΜ •
- Αρ.Επιβεβαίωσης Απόφασης •
- Διεύθυνση .
- ΤК
- Πόλη •
- Αριθμό κινητού •
- Διεύθυνση email .
- Τοπική Δ/νση
- ΠΥΣΥ •

- 6. Επιπροσθέτως, ο χρήστης μπορεί να πραγματοποιήσει επισκόπηση των επιτροπών που έχει κληθεί να συμμετάσχει καθώς και την κατάσταση αυτών. Πιο συγκεκριμένα:
  - Νέα (<u>λευκό</u> χρώμα, οφείλετε να δηλώσετε αν έχετε τη δυνατότητα να συμμετάσχετε ή όχι, εντός τριών ημερών)
  - Ακυρωμένη (κόκκινο χρώμα, ματαιώθηκε από τη Διεύθυνση Ιατρικής Αξιολόγησης η συνεδρίασή της ή η συμμετοχή σας σε αυτή)
  - Ανάκληση Συμμετοχής(ανοικτό καφέ χρώμα, ανακαλέσατε την συμμετοχή σας σε ΥΕ που είχατε ήδη κάνει Αποδοχή)
  - Μη Απαντημένη (κίτρινο χρώμα, δεν απαντήσατε εγκαίρως αν θα συμμετάσχετε. Η ληγμένη πρόσκληση ΔΕΝ ΣΥΝΙΣΤΑ ΜΗ-ΑΠΟΔΟΧΗ. <u>Οφείλετε να ενημερώσετε την</u> Δ/ση Ιατρικής Αξιολόγησης τηλεφωνικά και με mail εάν δεν θα συμμετάσχετε (d.iatr.axiol@efka.gov.gr και tm.ye@efka.gov.gr).
  - **Μη Αποδοχή** (<u>κίτρινο χρώμα</u>, δηλώσατε ότι αδυνατείτε να συμμετάσχετε)
  - Αποδοχή (<u>πράσινο χρώμα</u>, δηλώσατε ότι θα συμμετάσχετε)
- 7. Επιλέγοντας ο χρήστης « Αποδοχή » ανοίγει το ακόλουθο επιβεβαιωτικό παράθυρο, στο οποίο ο χρήστης καλείται να πατήσει είτε « Αποδοχή », και να αποδεχτεί την πρόσκληση συμμετοχής στην εν λόγω επιτροπή, είτε « Επιστροφή».

| 🗱 Αρχική Σελίδα                                                                  | Συμμετοχή                                                              | σε ΥΕ                  |                 |                                                          |                             |                                              |
|----------------------------------------------------------------------------------|------------------------------------------------------------------------|------------------------|-----------------|----------------------------------------------------------|-----------------------------|----------------------------------------------|
| Επιλογές<br>& Συμμετοχή σε ΥΕ<br>& Εξαίρεση Συμμετοχής<br>& Εκκαθαριστ. Σημείωμα | Ονοματεπώνυ<br>ΤΣΑΥ:<br>ΑΜΚΑ:<br>ΑΦΜ:<br>Αρ. Επιβεβαία<br>Τοπική Δ/ση: | ιμο:<br>νσης Απόφαση   | ç               | Διεύθυγ<br>Τ.Κ:<br>Πόλη:<br>Αρ. Κινι<br>Διεύθυγ<br>ΠΥΣΥ: | νση:<br>ητού:<br>νση Email: |                                              |
| α Βεβαιωση Αμοιβων                                                               |                                                                        |                        |                 | (Σελίδα 1 από 128                                        | ) > >                       |                                              |
| ιηλωσείς<br>•• Δάλωση συδιαφάρουσος                                              | Ημ-νία<br>Επιτορεής                                                    | Κατάσταση              |                 | Σημείο Επιτροπής                                         |                             | Ενέργειες                                    |
| α Δήλωση αρχαιότητας                                                             | 29/11/2024                                                             | Ανάκληση<br>Συμμετοχής |                 |                                                          |                             |                                              |
| <b>»</b> Δήλωση διαθεσιμότητας                                                   | 29/11/2024                                                             | Αποδοχή                | Τ.Δ. Γ Κεντρ. Τ | ομέα Αθήνας με έδρα την Αθήν                             | 3                           | Ανάκληση Συμμετοχή                           |
| ρέχων Χρήστης                                                                    | 25/11/2024                                                             | 4                      | TAAR            | F=:0-0-1=.                                               |                             | Ανάκληση Συμμετοχή                           |
| Αλλές εφαρμογές                                                                  | 25/11/2024                                                             | Απουοχη                | Τ.Δ. Α Πειραίω  | Επιρεραιωση                                              | ^                           | Εκτύπωση                                     |
| ) Αποσύνδεση                                                                     | 25/11/2024                                                             | Αποδοχή                | Τ.Δ. Α Πειραιώ  | Επιτροπή:                                                |                             | Ανακληση Συμμετοχη<br>Εκτύπωση               |
|                                                                                  | 25/11/2024                                                             | Αποδοχή                | Τ.Δ. Α Πειραιώ  | 13/11/2024                                               |                             | Ανάκληση Συμμετοχή<br>Εκτύπωση               |
|                                                                                  | 18/11/2024                                                             | Αποδοχή                | Τ.Δ. Δ Ανατολι  | Αποδοχή ;                                                | -                           | Ανάκληση Συμμετοχή<br>Εκτύπωση               |
|                                                                                  | 18/11/2024                                                             | Αποδοχή                | Τ.Δ. Δ Ανατολι  | Αποτοχή Επιστρα                                          | 4                           | <u>Ανάκληση Συμμετοχή</u><br><u>Εκτύπωση</u> |
|                                                                                  | 18/11/2024                                                             | Αποδοχή                | Τ.Δ. Δ Ανατολικ | ής Αττικής με έδρα το Κορωπί                             |                             | Ανάκληση Συμμετοχή<br>Εκτύπωση               |
|                                                                                  | 13/11/2024                                                             | Μη Αποδοχή             |                 |                                                          |                             |                                              |
|                                                                                  | 13/11/2024                                                             | Νέα                    |                 |                                                          |                             | <u>Αποδοχή</u><br><u>Μη Αποδοχή</u>          |
|                                                                                  |                                                                        |                        | 14 <4           | (Σελίδα 1 από 128                                        | ) 🕨 🕨                       |                                              |
|                                                                                  |                                                                        |                        |                 |                                                          |                             |                                              |

- συμμετοχή σας σε αυτή) Ανάκληση Συμμετοχής(ανοικτό καφέ χρώμα, ανακαλέσατε την συμμετοχή σας σε ΥΕ που είχατε ήδη κάνει Αποδοχή) Μη Απαντημένη (κίτρινο χρώμα, δεν απαντήσατε εγκαίρως αν θα συμμετόσχετε. Η ληγμένη πρόσκληση ΔΕΝ ΣΥΝΙΣΤΑ ΜΗ-ΑΠΟΔΟΧΗ. Οφείλετε να ενημερώσετε την Διεύθυνση Ιατρικής Αξιολόγησης, τηλεφωνικά και με Μαίl εάν δεν θα συμμετάσχετε.) Μη Αποδοχή (κίτρινο χρώμα, δηλώσατε ότι αδυνατείτε να συμμετάσχετε) Αποδοχή (πράσινο χρώμα, δηλώσατε ότι θα συμμετάσχετε)
- 8. Να σημειωθεί ότι επιλέγοντας « Ανάκληση Συμμετοχής » [για συμμετοχή σε επιτροπή που έχε ήδη αποδεχτεί] ή « Μη αποδοχή » [σε νέα πρόσκληση συμμετοχής σε υγειονομική επιτροπή] ανοίγει στο χρήστη το ακόλουθο παράθυρο επιβεβαίωσης, στο οποίο καλείται να καταχωρήσει τον αντίστοιχο λόγο:

| Ενταίος Φορέας Κοινωνσ                                                                                    | Επιβεβαίωση                                                                                    | 1                                                                              |                                                                                                    |                                                                                                    |
|----------------------------------------------------------------------------------------------------|------------------------------------------------------------------------------------------------|--------------------------------------------------------------------------------|----------------------------------------------------------------------------------------------------|----------------------------------------------------------------------------------------------------|
|                                                                                                    | Οι γιατροί διαγρ                                                                               | ιάφονται από το                                                                | Μητρώο ΕΣΙ, με απόφαση του Διοικητή του ε- ΕΦΚΑ εάν αναπ                                                                                                    | ιολόγητα αρνούνται τη συμμετοχή τους σε ١                                                                                                    |
| α Αρχική Σελίοα                                                                                           |                                                                                                | H Uldulkadia u                                                                 | ιαγραφης εκκινει μετά από αναπιολογητή απουσία σε ουο τε εν                                                                                                    | τος οιαστηματος ουο μηνων.                                                                                                    |
| πιλογές                                                                                                   |                                                                                                |                                                                                | Entroong:<br>19/11/2024                                                                                                    |                                                                                                    |
| εΣυμμετοχή σε ΥΕ                                                                                          |                                                                                                |                                                                                | 19/11/2024                                                                                                    |                                                                                                    |
| Εξαίρεση Συμμετοχής                                                                                       |                                                                                                | Στ                                                                             | ο παρακάτω κουτί συμπληρώστε τους ακριβείς λόγους που γίνετ                                                                                                    | ται η Ανάκληση*:                                                                                                    |
| <b>ε</b> Εκκαθαριστ. Σημείωμα                                                                             |                                                                                                |                                                                                |                                                                                                    |                                                                                                    |
| <b>ε</b> Βεβαίωση Αμοιβών                                                                                 |                                                                                                |                                                                                |                                                                                                    |                                                                                                    |
| ηλώσεις                                                                                                   |                                                                                                |                                                                                |                                                                                                    |                                                                                                    |
| εΔήλωση ενδιαφέροντος                                                                                     |                                                                                                |                                                                                |                                                                                                    |                                                                                                    |
|                                                                                                    |                                                                                                |                                                                                |                                                                                                    |                                                                                                    |
| Δήλωση αρχαιότητας                                                                                        |                                                                                                |                                                                                | Ανάκληση ;                                                                                                    |                                                                                                    |
| ≱Δήλωση αρχαιότητας<br>≱Δήλωση διαθεσιμότητας                                                             |                                                                                                |                                                                                | Ανακληση ;<br>Ανάκληση Επιστροφή                                                                                                    |                                                                                                    |
| εΔήλωση αρχαιότητας<br>εΔήλωση διαθεσιμότητας<br>ρέχων Χρήστης                                            |                                                                                                |                                                                                | Ανακληση ;<br>Ανάκληση Επιστροφή                                                                                                    | -Externation                                                                                                    |
| Δήλωση αρχαιότητας<br>Δήλωση διαθεσιμότητας<br><b>ρέχων Χρήστης</b><br>Αλλές εφαρμονές                    | 12/11/2024                                                                                     | Ανάκληση<br>Συμμετοχής                                                         | Ανακληση ;<br>Ανάκληση Επιστροφή                                                                                                    | HORENTAL.                                                                                                    |
| Δήλωση αρχοιότητας<br>Δήλωση διαθεσιμότητας<br><b>οέχων Χρήστης</b><br>Αλλές εφαρμογές<br>Αποσύνδεση      | 12/11/2024                                                                                     | Ανάκληση<br>Συμμετοχής<br>Αποδοχή                                              | Ανακληση ;<br>Ανάκληση Επιστροφή<br>Τ.Δ. Γ Κεντρ. Τομέα Αθήνας με έδρα την Αθήνα                                                                                                    | Ανάκληση Συμμετοχός<br>Εκτύπωση                                                                                                    |
| ΑΔήλωση αρχαιότητας<br>ΑΔήλωση διαθεσιμότητας<br><b>ρέχων Χρήστης</b><br>Αλλές εφαρμογές<br>Αποσύνδεση    | 12/11/2024<br>12/11/2024<br>12/11/2024                                                         | Ανάκληση<br>Συμμετοχής<br>Αποδοχή<br>Αποδοχή                                   | Ανακληση ;<br>Ανάκληση Επιστροφή<br>Τ.Δ. Γ Κεντρ. Τομέα Αθήνας με έδρα την Αθήνα<br>Τ.Δ. Γ Κεντρ. Τομέα Αθήνας με έδρα την Αθήνα                                                                                                    | Ανόκληση Συμμετοχής<br>Εκτύπωση<br>Ανάκληση Συμμετοχής<br>Εκτύπωση                                                                                                    |
| ΑΔήλωση αρχαιότητας<br>ΑΔήλωση διαθεσιμότητας<br><b>ρέχων Χρήστης</b><br>Αλλές εφαρμογές<br>Αποσύνδεση    | 12/11/2024<br>12/11/2024<br>12/11/2024<br>06/11/2024                                           | Ανάκληση<br>Συμμετοχής<br>Αποδοχή<br>Αποδοχή<br>Αποδοχή                        | Ανακληση ;<br>Ανάκληση Επιστροφή<br>Τ.Δ. Γ Κεντρ. Τομέα Αθήνας με έδρα την Αθήνα<br>Τ.Δ. Γ Κεντρ. Τομέα Αθήνας με έδρα την Αθήνα<br>Τ.Δ. Γ Κεντρ. Τομέα Αθήνας με έδρα την Αθήνα                                                             | Ανάκληση Συμμετοχής<br>Εκτύπωση<br>Ανάκληση Συμμετοχής<br>Εκτύπωση<br>Ανάκληση Συμμετοχής<br>Εκτύπωση                                                                                                    |
| ιΔήλωση αρχαιότητας<br>ι∟Δήλωση διαθεσιμότητας<br><b>ρέχων Χρήστης</b><br>.Αλλές εφαρμογές<br>.Αποσύνδεση | 12/11/2024<br>12/11/2024<br>12/11/2024<br>06/11/2024<br>06/11/2024                             | Ανάκληση<br>Συμμετοχής<br>Αποδοχή<br>Αποδοχή<br>Αποδοχή<br>Αποδοχή             | Ανάκληση ;<br>Ανάκληση Επιστροφή<br>Τ.Δ. Γ Κεντρ. Τομέα Αθήνας με έδρα την Αθήνα<br>Τ.Δ. Γ Κεντρ. Τομέα Αθήνας με έδρα την Αθήνα<br>Τ.Δ. Β' Αχαίας με έδρα την Πάτρα<br>Τ.Δ. Β' Αχαίας με έδρα την Πάτρα                                     | Ανάκληση Συμμετοχής<br>Εκτύπωση<br>Ανάκληση Συμμετοχής<br>Εκτύπωση<br>Ανάκληση Συμμετοχής<br>Εκτύπωση<br>Ανάκληση Συμμετοχής<br>Εκτύπωση                                                                                                    |
| ≰Δήλωση αρχαιότητας<br>≰Δήλωση διαθεσιμότητας<br><b>ρέχων Χρήστης</b><br>Αλλές εφαρμογές<br>Αποσύνδεση    | 12/11/2024<br>12/11/2024<br>12/11/2024<br>06/11/2024<br>06/11/2024<br>05/11/2024               | Ανδικληση<br>Συμμετοχής<br>Αποδοχή<br>Αποδοχή<br>Αποδοχή<br>Αποδοχή<br>Αποδοχή | Ανακληση ;<br>Ανακληση Επιστροφή<br>Τ.Δ. Γ Κεντρ. Τομέα Αθήνας με έδρα την Αθήνα<br>Τ.Δ. Γ Κεντρ. Τομέα Αθήνας με έδρα την Αθήνα<br>Τ.Δ. Β΄ Αχαίας με έδρα την Πάτρα<br>Τ.Δ. Β΄ Αχαίας με έδρα την Πάτρα<br>Τ.Δ. Β΄ Αχαίας με έδρα την Πάτρα | Ανάκληση Συμμετοχής<br>Εκτύπωση<br>Ανάκληση Συμμετοχής<br>Εκτύπωση<br>Ανάκληση Συμμετοχής<br>Εκτύπωση<br>Ανάκληση Συμμετοχής<br>Εκτύπωση<br>Ανάκληση Συμμετοχής<br>Εκτύπωση                                                                                                    |
| Δήλωση αρχοιότητας<br>Δήλωση διαθεσιμάτητας<br><b>ρέχων Χρήστης</b><br>Αλλές εφαρμογές<br>Αποσύνδεση      | 12/11/2024<br>12/11/2024<br>12/11/2024<br>06/11/2024<br>06/11/2024<br>05/11/2024<br>05/11/2024 | Ανάκληση<br>Συμμετοχής<br>Αποδοχή<br>Αποδοχή<br>Αποδοχή<br>Αποδοχή<br>Αποδοχή  | Ανάκληση ;<br>Ανάκληση Επιστροφή<br>Τ.Δ. Γ Κεντρ. Τομέα Αθήνας με έδρα την Αθήνα<br>Τ.Δ. Γ Κεντρ. Τομέα Αθήνας με έδρα την Αθήνα<br>Τ.Δ. Β΄ Αχαίας με έδρα την Πάτρα<br>Τ.Δ. Β΄ Αχαίας με έδρα την Πάτρα<br>Τ.Δ. Β΄ Αχαίας με έδρα την Πάτρα | Ανάκληση Συμμετοχής<br>Εκτύπωση     Ανάκληση Συμμετοχής<br>Εκτύπωση     Ανάκληση Συμμετοχής<br>Εκτύπωση     Ανάκληση Συμμετοχής<br>Εκτύπωση     Ανάκληση Συμμετοχής<br>Εκτύπωση     Ανάκληση Συμμετοχής<br>Εκτύπωση     Ανάκληση Συμμετοχής     Εκτύπωση     Ανάκληση Συμμετοχής     Εκτύπωση     Ανάκληση Συμμετοχής     Εκτύπωση |

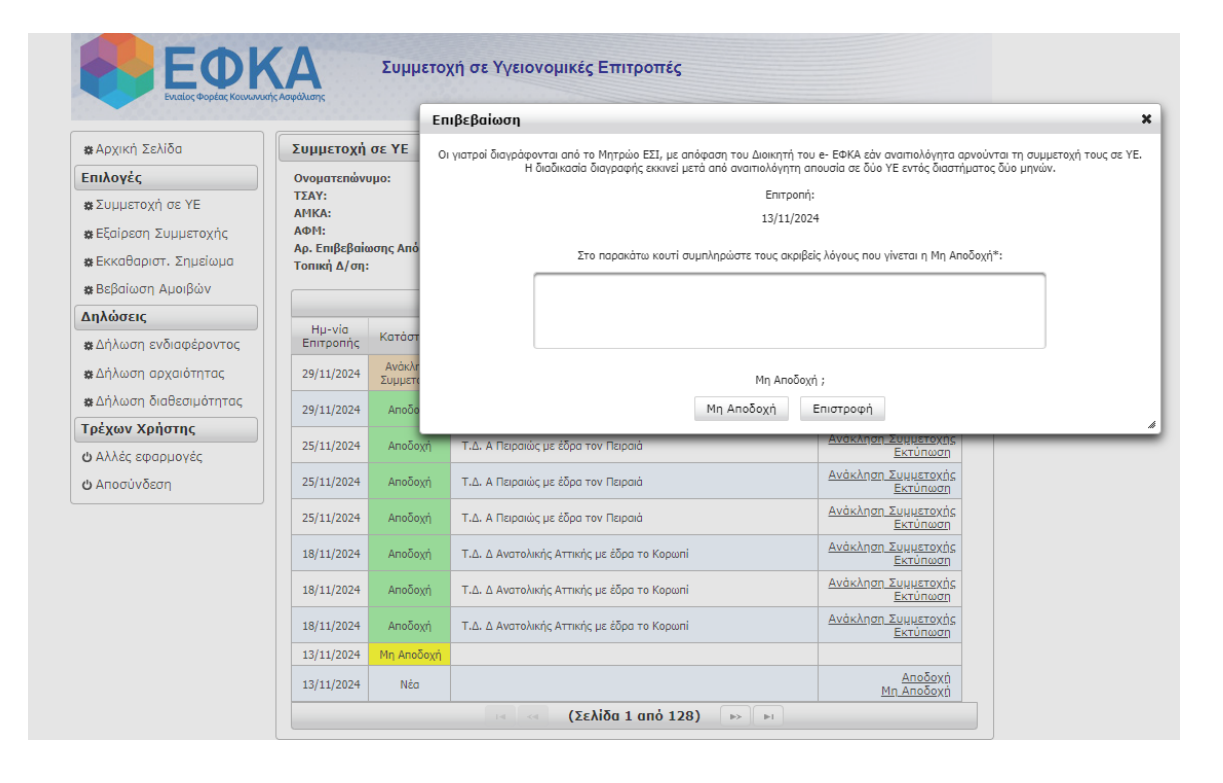

9. Επιπλέον, ο χρήστης μπορεί επιλέξει «**Εκτύπωση**», και να λάβει και εγγράφως ενημέρωση σχετικά με την εκάστοτε επιτροπή στην οποία θα συμμετάσχει.

Ακολουθούν σχετικά υποδείγματα Ενημερωτικών Σημειωμάτων Εντός και Εκτός Έδρας:

## Ενημερωτικό Σημείωμα <u>Εντός</u> Έδρας

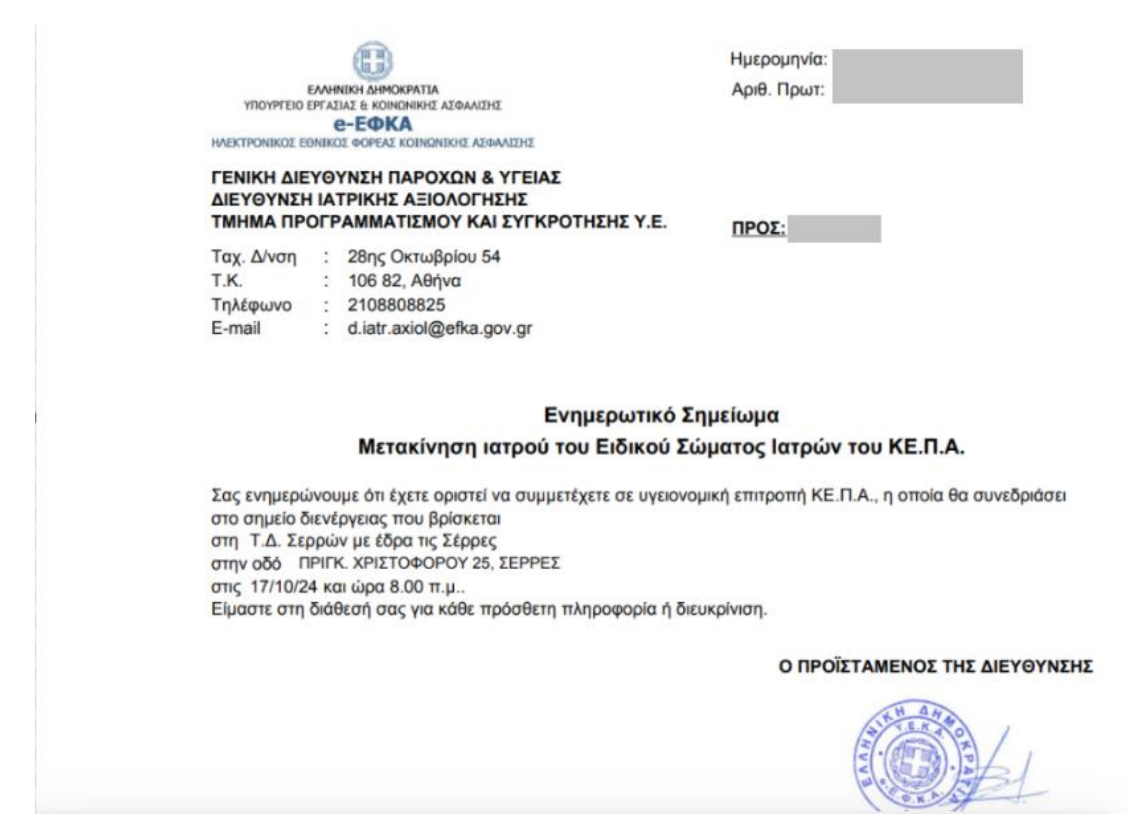

Αν η επιτροπή διενεργείται **Εντός έδρας**, πρέπει να προσέλθετε στις 8:00 στην <u>Τοπική</u> Διεύθυνση που εμφανίζεται στο Ενημερωτικό Σημείωμα.

Ισχύουν δύο εξαιρέσεις. Αν η Τοπική Διεύθυνση που αναγράφεται είναι:

A) η Τ.Δ Γ' Κεντρικού Τομέα (οδός Κειριαδών 4), τότε πρέπει να προσέλθετε στον χώρο συνεδριάσεων των επιτροπών, που βρίσκονται στην οδό Πειραιώς 181, Τ.Κ. 11853, Ταύρος. Στον 5° όροφο υπάρχει το Τμήμα Γραμματείας ΚΕΠΑ όπου θα ενημερώνεστε σε ποιον όροφο και αίθουσα θα διενεργηθεί η επιτροπή που συμμετέχετε.

B) η Τ.Δ. Α' Δυτικής Αττικής στην Ελευσίνα (Κελεού και Μιαούλη), τότε πρέπει να προσέλθετε στον χώρο συνεδριάσεων των επιτροπών, που βρίσκονται στο 18° Χλμ Νέας Εθνικής Οδού Αθηνών – Κορίνθου, Ασπρόπυργος, Τ.Κ 19300.

## Ενημερωτικό Σημείωμα <u>Εκτός</u> Έδρας

Αν η επιτροπή διενεργείται **Εκτός έδρας**, πρέπει <u>πριν την μετακίνησή σας</u> (τουλάχιστον 10 μέρες πριν) να προσέλθετε στην Τοπική Διεύθυνση που υπάγεται η δ/ση εργασίας σας (αναγράφεται στα **Προσωπικά σας Στοιχεία** που εμφανίζονται στην web-εφαρμογή, στο πεδίο «Συμμετοχή σε YE»), για να παραλάβετε την **Απόφαση Μετακίνησής** σας **(παρατίθεται Σχέδιο Απόφασης).** 

| (TB                                                                                   | DBOX:             |                                               |
|---------------------------------------------------------------------------------------|-------------------|-----------------------------------------------|
| EAAHNIKH AHMOKPATIA                                                                   | TIPOZ.            |                                               |
| ΥΠΟΥΡΓΕΙΟ ΕΡΓΑΣΙΑΣ & ΚΟΙΝΩΝΙΚΗΣ ΑΣΦΑΛΙΣΗΣ                                             |                   | DEDIMEDELAKH VOHDESLA SVNTONISNAOV 8          |
| e-EOKA                                                                                | ±.                | ΥΠΟΣΤΗΡΙΞΗΣ (ΠΥΣΥ) ΚΕΝΤΡΙΚΗΣ ΜΑΚΕΛΟΝΙΑΣ       |
| ΗΛΕΚΤΡΟΝΙΚΟΣ ΕΘΝΙΚΟΣ ΦΟΡΕΑΣ ΚΟΙΝΩΝΙΚΗΣ ΑΣΦΑΛΙΣΗΣ<br>ΓΕΝΙΚΗ ΔΙΕΥΘΥΝΣΗ ΠΑΡΟΧΩΝ & ΥΓΕΙΑΣ |                   | nysy kmaked@efka gov gr                       |
| ΔΙΕΥΘΥΝΣΗ ΙΑΤΡΙΚΗΣ ΑΞΙΟΛΟΓΗΣΗΣ                                                        |                   | pysy.minaked@enka.gov.gr                      |
| ΤΜΗΜΑ ΠΡΟΓΡΑΜΜΑΤΙΣΜΟΥ ΚΑΙ ΣΥΓΚΡΟΤΗΣΗΣ ΥΕ-ΚΕ.Π.Α.                                      | 2                 | ΤΟΠΙΚΗ ΔΙΕΥΘΥΝΣΗ ΘΕΦΚΑ Δ΄ ΘΕΣΣΑΔΟΝΙΚΗΣ        |
| Ταχ. Δ/νση : 28ης Οκτωβρίου 54                                                        | -                 | EARA: GETTAAONIKH (25HT MARTIOV)              |
| Τ.Κ. : 10682, Αθήνα                                                                   |                   | Τ. Οικονομίδη 1 & Κασομούλη, 54655.           |
| Τηλέφωνο : 2108808825                                                                 |                   | Θεσσαλονίκη - td.dthes@efka.gov.gr            |
| e-mail : d.iatr.axiol@efka.gov.gr                                                     |                   |                                               |
|                                                                                       |                   |                                               |
|                                                                                       |                   |                                               |
|                                                                                       |                   |                                               |
| Ofern a stillerssform langed and E.S. Stillers                                        |                   | ·····                                         |
| θέμα : «Ινιετακινήση ιατρού του Ειδικού Σωματός                                       | προκειμ           | ιενού να μετεχεί στις Επιτροπες               |
| Αναπηρίας»                                                                            |                   |                                               |
|                                                                                       |                   |                                               |
| ΑΠΟΦΑΣΗ                                                                               |                   |                                               |
| Ο ποοϊστάμενος της Διεύθυνσης Ιστοικός Δειολόνης                                      | inc.              |                                               |
| σπροιοταμένος της διευσυνοής παιρικής Αςιολογήο                                       | //Ps-             |                                               |
| εχοντας υποψη:                                                                        |                   |                                               |
| <ol> <li>Τις διατάξεις του Ν. 3863/2010 (ΦΕΚ 115/τ.Α΄/15-</li> </ol>                  | -7-2010)          | αρθρο 6 ως τροποποιήθηκαν και                 |
| ισχύουν                                                                               |                   |                                               |
| <ol> <li>Τις διατάξεις Ν. 4239/2014 (ΦΕΚ 43/τ Α΄/20-2-2014</li> </ol>                 | ) άρθορ           | 11. όπως τροποποιήθηκαν με το Ν               |
| 4302/2014 (MEK 225/± A' /8-10-2014) doBoo 18                                          | ,                 | 12, one of the reaction for from the reaction |
| 4502/2014 (QER 225) (. A /8-10-2014) apopto 18                                        | 045 ( <b>M</b> 5) | ( 0.4 L A' /4 A 00 004 F)                     |
| 3. Τις οιαταξεις της υποπαραγραφού Δ.9 του Ν.4336/2                                   | 015 (ΦE           | (94/ <u>LA</u> /14-08-2015)                   |
| <ol> <li>Τις διατάξεις του Ν. 4387/2016 (ΦΕΚ 85/τΑ΄/12-5-20</li> </ol>                | 016)              |                                               |
| <ol> <li>Τις διατάξεις του Ν. 4445/2016 (ΦΕΚ 236/τ. Α΄/19-12</li> </ol>               | 2-2016)           |                                               |
| <ol> <li>Τις διατάξεις του Ν. 4961/2022 (ΦΕΚ 146/τ Α΄/27-07</li> </ol>                | -2022)            |                                               |
| 7 Το Π Δ 8/2019 (ΦΕΚ 8/τ Δ'/23-1-2019) «Οονανισι                                      | ióc Eviai         | ίου Φορέα Κοινωνικός Ασφάλισης                |
| 7. 10 Π.Δ.δ/2015 (ψεκ δ/τ. Α/25-1-2015) «Οργανιος                                     | ιος ενια          | του φορέα κοιτωντκής Αυφαλισής                |
| E.W.K.A.J»                                                                            |                   |                                               |
| 8. Την απόφαση Δ.Σ. του Ε.Φ.Κ.Α. 267/Συν.14                                           | /11-4-20          | 19 (ΦΕΚ 2188/τ. Β΄/7-6-2019)                  |
| «Εξουσιοδότηση από το Διοικητικό Συμβούλιο στον                                       | Διοικητή          | -Πρόεδρο του Δ.Σ. του Ε.Φ.Κ.Α. και            |
| στα όργανα του Ε.Φ.Κ.Α. να εκδίδουν αποφάσεις με                                      | τακίνηση          | C»                                            |
| 9 Την με αρ. πρωτ. 83779/13-09-2022 απόφαση το                                        | ου Υφυπ           | ομονού Εργασίας και Κοινωνικών                |
|                                                                                       | ιστοποίε          | οσος Αναπορίας (ΚΕ Π Α )»                     |
|                                                                                       |                   |                                               |
| 10. Τις διαταξεις του Ν. 5045/2023 (ΦΕΚ Α 136/29.7.20                                 | 23) αρθρ          | οο 26 & 27 ως τροποποιηθηκαν και              |
| ισχύουν                                                                               |                   |                                               |
| 11. Τις ανάγκες της Υπηρεσίας                                                         |                   |                                               |
| ΑΠΟΦΔΣΙΖΟ                                                                             | YME               |                                               |
| Τον μετακίνοσο του / τος ιστοού του Ειδικού Σώματ                                     | nc.               |                                               |
|                                                                                       |                   | A flow offering and and and the               |
| για συμμετοχη σε                                                                      | Y.E. KE.I         | Τ.Α. η/και εξεταση περιστατικων               |
| κατ΄οίκον από την ΤΟΠΙΚΗ ΔΙΕΥΘΥΝΣΗ e-ΕΦΚΑ Δ΄ Θ                                        | <b>ΕΣΣΑΛΟ</b>     | ΝΙΚΗΣ ΕΔΡΑ: ΘΕΣΣΑΛΟΝΙΚΗ (25ΗΣ                 |
| ΜΑΡΤΙΟΥ) στην ΤΟΠΙΚΗ ΔΙΕΥΘΥΝΣΗ e-ΕΦΚΑ ΚΑΒΑΛ                                           | ΑΣ ΕΔΡΑ           | <b>: ΚΑΒΑΛΑ</b> από τις 16/10/2024 έως        |
| 17/10/2024                                                                            |                   | • •                                           |
| Η πρώτη ημέρα αφορά την αναγώρηση και η επόμεν                                        | /η τη συμ         | ωετοχή σε Y Ε. ΚΕ Π.Α.                        |
| Η μετακίνησα θα νίνει ΟΛΙΚΟΣ'Η ΑΓΟΤΝΟΙ Κατη εισμεί                                    | AEDUDU            |                                               |
|                                                                                       |                   | F 11/222                                      |
| Ημερες μετακινησης: 2                                                                 |                   |                                               |
| Ημέρες διανυκτέρευσης: 1                                                              |                   |                                               |
| ΕΚΤΙΜΩΜΕΝΗ ΔΑΠΑΝΗ: 350,00 ευρώ                                                        |                   |                                               |
| ΑΝΟΤΑΤΟ ΕΤΗΣΙΟ ΟΡΙΟ ΜΕΤΑΚΙΝΗΣΕΟΝ: 90                                                  |                   |                                               |
| /Η απόδοσο λουσοιοσιού κατατίθεται στις ΠΥΣΥ ενα                                      | óc svóc -         | unvác)                                        |
| (η αποσοση πογαριασμού κατατισεται στις Π121 εντ                                      |                   |                                               |
|                                                                                       |                   | Ι ΑΙΛΙΕΝΟΣ Ι ΗΣ ΔΙΕΥΘΥΝΣΗΣ                    |
|                                                                                       |                   |                                               |
|                                                                                       |                   |                                               |
|                                                                                       | ΔHM               | ΙΗΤΡΙΟΣ ΒΑΣΙΛΟΠΟΥΛΟΣ                          |
|                                                                                       |                   |                                               |

10. Ο χρήστης έχει τη δυνατότητα να επιλέξει «Εξαίρεση Συμμετοχής», σε περίπτωση που για κάποιο λόγο, δεν δύναται εκ των προτέρων να είναι διαθέσιμος για συμμετοχή σε επιτροπές σε συγκεκριμένες ημερομηνίες - χρονικά διαστήματα [πχ άδεια, προσωπικοί λόγοι κοκ]

| ο Αρχική Σελίδα              | Εξαίρεση Σ                                                                                                 | υμμετοχής                                                                                                    |                                                                                                    |                                                                                                    |  |  |
|------------------------------|----------------------------------------------------------------------------------------------------|----------------------------------------------------------------------------------------------------|----------------------------------------------------------------------------------------------------|----------------------------------------------------------------------------------------------------|--|--|
| Επιλογές                     | Ονοματεπώνυ                                                                                                | uho:                                                                                                    | Διεύθυνση:                                                                                                    |                                                                                                    |  |  |
| α Συμμετοχή σε ΥΕ            | TEAY:                                                                                                    |                                                                                                    | T.K:                                                                                                    |                                                                                                    |  |  |
| <b>α</b> Εξαίοεση Συμμετοχής | APIKA:<br>APIH:                                                                                            |                                                                                                    | Τολη:<br>Αρ. Κινητού:                                                                                                    |                                                                                                    |  |  |
|                              | Αρ. Επιβεβαίωσης Απόφασης: Διεύθυνση Email:                                                                |                                                                                                    |                                                                                                    |                                                                                                    |  |  |
| Brock and a State            | Καταχώρης                                                                                                  | τη Εξοίρεσης                                                                                                    | Jeans                                                                                                    |                                                                                                    |  |  |
| ο Βεβαίωση Αμοιβών           | (Schiön 1 nnö 3)                                                                                           |                                                                                                    |                                                                                                    |                                                                                                    |  |  |
| Δηλώσεις                     | 4.04                                                                                                    | For Attologia                                                                                                    |                                                                                                    | Eulouter                                                                                                    |  |  |
| ο Δήλωση ενδιαφέροντος       | 21/10/2024                                                                                                 | EWC                                                                                                    |                                                                                                    | Ενεργείες                                                                                                    |  |  |
| ο Δήλωση αρχαιότητας         | 14/10/2024                                                                                                 | 15/10/2024                                                                                                    | EEAIPEZH ΣΤΗΜΕΤΟΧΗΣ ΣΕ Υ.Ε. (ΠΡΟΣΩΠΙΚΟΙ ΛΟΓΟΙ)     Δε     ΕΕΑΙΡΕΣΗ ΣΥΜΜΕΤΟΧΗΣ ΣΕ Υ.Ε. (ΠΡΟΣΩΠΙΚΟΙ ΛΟΓΟΙ)     Δ                                                                                                    |                                                                                                    |  |  |
| ο Δήλωση διαθεσιμότητας      | 30/08/2024                                                                                                 | 30/08/2024                                                                                                    | 08/2024 ΕΞΑΙΡΕΣΗ ΣΥΜΜΕΤΟΧΗΣ ΣΕ Υ.Ε. (ΠΡΟΣΩΠΙΚΟΙ ΛΟΓΟΙ)                                                                                                    |                                                                                                    |  |  |
| Γρέχων Χρήστης               | 29/07/2024                                                                                                 | 14/08/2024                                                                                                    | ΕΞΑΙΡΕΣΗ ΣΥΜΜΕΤΟΧΗΣ ΣΕ Υ.Ε. ΛΟΓΩ ΑΔΕΙΑΣ                                                                                                    |                                                                                                    |  |  |
| Allés emanunyés              | 04/07/2024                                                                                                 | 2024 05/07/2024 ΕΞΑΙΡΕΣΗ ΣΥΜΜΕΤΟΧΗΣ ΣΕ Υ.Ε. (ΠΡΟΣΩΠΙΚΟΙ ΛΟΓΟΙ)                                                                                             |                                                                                                    |                                                                                                    |  |  |
| Ο Αλλές εφαρμογές            | 12/04/2024                                                                                                 | 26/04/2024                                                                                                    | ΕΞΑΙΡΕΣΗ ΣΥΜΜΕΤΟΧΗΣ ΣΕ Υ.Ε. ΛΟΓΩ ΑΔΕΙΑΣ                                                                                                    |                                                                                                    |  |  |
| Ο Αποσυνδεση                 | 15/09/2023                                                                                                 | 15/09/2023                                                                                                    | ΕΞΑΙΡΕΣΗ ΣΥΜΜΕΤΟΧΗΣ ΣΕ Υ.Ε. (ΠΡΟΣΩΠΙΚΟΙ ΛΟΓΟΙ)                                                                                                    |                                                                                                    |  |  |
|                              | 28/08/2023                                                                                                 | 02/09/2023                                                                                                    | ΕΞΑΙΡΕΣΗ ΣΥΜΜΕΤΟΧΗΣ ΣΕ Υ.Ε. ΛΟΓΩ ΑΔΕΙΑΣ                                                                                                    |                                                                                                    |  |  |
|                              | 07/08/2023                                                                                                 | 18/08/2023                                                                                                    | ΕΞΑΙΡΕΣΗ ΣΥΜΜΕΤΟΧΗΣ ΣΕ Υ.Ε. ΛΟΓΩ ΑΔΕΙΑΣ                                                                                                    |                                                                                                    |  |  |
|                              | 01/11/2022                                                                                                 | 01/11/2022 05/11/2022 EEAJPEEN EYMMETOXHE EE Y.E. (ПРОЕЗПІКОЈ ЛОГОЈ)                                                                                       |                                                                                                    |                                                                                                    |  |  |
|                              |                                                                                                    |                                                                                                    |                                                                                                    |                                                                                                    |  |  |
|                              | Οδηγίες Χρή                                                                                                | σης                                                                                                    |                                                                                                    |                                                                                                    |  |  |
|                              | Μέσω της συγ<br>συμμετόσχετε<br>• Η ενημ<br>σας να<br>• Η αίτης<br>εγκρίνι<br>• Για τη<br>δηλών;<br>Διεύθυ | κεκριμένης οθ<br>σε επιτροπές.<br>ιέρωση της Διε<br>καταθέτετε εγ<br>ση προσωρινής<br>εται από τη Διε<br>συμμετοχή σα<br>ετε εξαίρεση (γ<br>νση Ιατρικής Α | όνης μπορείτε να δηλώνετε μελλοντικά διοστήματα κατά τα οποίε<br>Επισημαίνονται τα εξής:<br>ύθυναης Ιατρικής Αξιολόγησης μέσω της εφαρμογής δεν σας απο<br>γράφος τις αιτήσεις οδίας σας στην υπηρεσία σας<br>εδοίρεσης από τις εργασίες του Ειδικιού Σώματος για προσωπικοι<br>ύθυναη Ιατρικής Αξιολόγησης του «ΕΦΚΑ<br>ή μη σε επιτροπός που έχουν ήδη προγραμματιστεί σε χρονικό δ<br>κοι είναι ορατές μέσω της συγκεκριμένης εφαρμογής) θο πρέπει τ<br>Κρόλόγησης του ΕΦΕΚΑ | ο δεν θα μπορέσετε να<br>ιλλάσσει από την υποχρέ<br>ύς λόγους αξιολαγείται κ<br>ικάστημα για το οποία<br>να επικοινωνήσετε με τη |  |  |

11. Ο χρήστης μπορεί να επιλέξει «**Ακύρωση**» και συνεχεία «**Ακύρωση Εξαίρεσης**» αν επιθυμεί να αναιρέσει την εν λόγω ενέργεια, όπως φαίνεται ακολούθως:

| 🗱 Αρχική Σελίδα              | Εξαίρεση Σι                                                        | μμετ Ακύ                                             | ρωση Εξαίρεσης 🗙                                                                                                    |                |  |  |
|------------------------------|--------------------------------------------------------------------|------------------------------------------------------|----------------------------------------------------------------------------------------------------|----------------|--|--|
| Επιλογές                     | Ονοματεπώνυ                                                        | <b>μο:</b> Από                                       | 21/10/2024                                                                                                    |                |  |  |
| Συμμετοχή σε YE              | ΤΣΑΥ:                                                              | <b>ΤΣΑΥ:</b> Έως 10/11/2024                          |                                                                                                    |                |  |  |
| <b>*</b> Εξαίοεση Συμμετοχής | ΑΡΙΚΑ:<br>ΑΦΜ:                                                     | ΑΠΙΟΛΟγΙα ΕΞΑΙΡΕΖΗ ΣΥΜΜΕΤΟΧΗΣ ΣΕ Υ.Ε. ΛΟΙ Ω ΑΔΕΙΑΣ   |                                                                                                    |                |  |  |
|                              | Αρ. Επιβεβαίω                                                      | σης Α έ                                              |                                                                                                    |                |  |  |
| <b>φ</b> Βεβαίωση Αμοιβών    | Καταχώρησι                                                         | η Εξαίρεσης                                          | αίρεσης                                                                                                    |                |  |  |
| Δηλώσεις                     |                                                                    |                                                      | ια < (Σελίδα 1 από 3) 🕨 🖬                                                                                                    |                |  |  |
| 🗱 Δήλωση ενδιαφέροντος       | Апо́                                                               | Έως                                                  | Αιτιολογία                                                                                                    | Ενέργειες      |  |  |
| 🗱 Δήλωση αρχαιότητας         | 21/10/2024                                                         | 10/11/2024                                           | ΕΞΑΙΡΕΣΗ ΣΥΜΜΕΤΟΧΗΣ ΣΕ Υ.Ε. ΛΟΓΩ ΑΔΕΙΑΣ                                                                                                    | Ακύρωση        |  |  |
| * Δάλωση διαθεσιμότητας      | 30/08/2024                                                         | 30/08/2024                                           | ΕΞΑΙΡΕΣΗ ΣΥΜΜΕΤΟΧΗΣ ΣΕ Υ.Ε. (ΠΡΟΣΩΠΙΚΟΙ ΛΟΓΟΙ)                                                                                                    | <u>Ακύρωση</u> |  |  |
|                              | 29/07/2024                                                         | 14/08/2024                                           | ΕΞΑΙΡΕΣΗ ΣΥΜΜΕΤΟΧΗΣ ΣΕ Υ.Ε. ΛΟΓΩ ΑΔΕΙΑΣ                                                                                                    | <u>Ακύρωση</u> |  |  |
| Τρέχων Χρήστης               | 04/07/2024                                                         | 05/07/2024                                           | ΕΞΑΙΡΕΣΗ ΣΥΜΜΕΤΟΧΗΣ ΣΕ Υ.Ε. (ΠΡΟΣΩΠΙΚΟΙ ΛΟΓΟΙ)                                                                                                    | <u>Ακύρωση</u> |  |  |
|                              | 12/04/2024                                                         | 26/04/2024                                           | ΕΞΑΙΡΕΣΗ ΣΥΜΜΕΤΟΧΗΣ ΣΕ Υ.Ε. ΛΟΓΩ ΑΔΕΙΑΣ                                                                                                    |                |  |  |
| 🗱 Αποσύνδεση                 | 12/04/2024                                                         |                                                      |                                                                                                    |                |  |  |
| 🗱 Αποσύνδεση                 | 15/09/2023                                                         | 15/09/2023                                           | ΕΞΑΙΡΕΣΗ ΣΥΜΜΕΤΟΧΗΣ ΣΕ Υ.Ε. (ΠΡΟΣΩΠΙΚΟΙ ΛΟΓΟΙ)                                                                                                    |                |  |  |
| 🗱 Αποσύνδεση                 | 15/09/2023<br>28/08/2023                                           | 15/09/2023<br>02/09/2023                             | ΕΞΑΙΡΕΣΗ ΣΥΜΜΕΤΟΧΗΣ ΣΕ Υ.Ε. (ΠΡΟΣΩΠΙΚΟΙ ΛΟΓΟΙ)<br>ΕΞΑΙΡΕΣΗ ΣΥΜΜΕΤΟΧΗΣ ΣΕ Υ.Ε. ΛΟΓΩ ΑΔΕΙΑΣ                                                                                              |                |  |  |
| 🗱 Αποσύνδεση                 | 12/09/2023<br>15/09/2023<br>28/08/2023<br>07/08/2023               | 15/09/2023<br>02/09/2023<br>18/08/2023               | ΕΞΑΙΡΕΣΗ ΣΥΜΜΕΤΟΧΗΣ ΣΕ Υ.Ε. (ΠΡΟΣΩΠΙΚΟΙ ΛΟΓΟΙ)<br>ΕΞΑΙΡΕΣΗ ΣΥΜΜΕΤΟΧΗΣ ΣΕ Υ.Ε. ΛΟΓΩ ΑΔΕΙΑΣ<br>ΕΞΑΙΡΕΣΗ ΣΥΜΜΕΤΟΧΗΣ ΣΕ Υ.Ε. ΛΟΓΩ ΑΔΕΙΑΣ                                                   |                |  |  |
| 🗱 Αποσύνδεση                 | 12/01/2024<br>15/09/2023<br>28/08/2023<br>07/08/2023<br>01/11/2022 | 15/09/2023<br>02/09/2023<br>18/08/2023<br>05/11/2022 | ΕΞΑΙΡΕΣΗ ΣΥΜΜΕΤΟΧΗΣ ΣΕ Υ.Ε. (ΠΡΟΣΩΠΙΚΟΙ ΛΟΓΟΙ)<br>ΕΞΑΙΡΕΣΗ ΣΥΜΜΕΤΟΧΗΣ ΣΕ Υ.Ε. ΛΟΓΩ ΑΔΕΙΑΣ<br>ΕΞΑΙΡΕΣΗ ΣΥΜΜΕΤΟΧΗΣ ΣΕ Υ.Ε. ΛΟΓΩ ΑΔΕΙΑΣ<br>ΕΞΑΙΡΕΣΗ ΣΥΜΜΕΤΟΧΗΣ ΣΕ Υ.Ε. (ΠΡΟΣΩΠΙΚΟΙ ΛΟΓΟΙ) |                |  |  |

12. Επιπλέον, ο χρήστης επιλέγοντας «**Εκκαθαριστικό Σημείωμα**», και εν συνεχεία στο πεδίο «**Εκκαθάριση**» επιλέγοντας, από scroll down menu, συγκεκριμένη ημερομηνία, έχει τη δυνατότητα να εκτυπώσει τις καταβολές αμοιβών του για την εν λόγω ημερομηνία.

| <ul> <li>Επιλογές</li> <li>Συμμετοχή σε ΥΕ</li> <li>Σύμμετοχή σε ΥΕ</li> <li>Εκκαθάριση: πληρωμη 01/2014</li> <li>Εκτύπωση</li> <li>Εκκαθαριστ. Σημείωμα</li> <li>Οδηγίες Χρήσης</li> <li>Βεβαίωση Αμοιβών</li> <li>Κάθε εκκαθαριστικό αναφέρεται σε συγκεκριμένη ημερομηνία καταβολής αμοιβών μέσω τραπέζης (φαίνεται απ<br/>τίτλο) και περιλαμβάνει τα εξής πεδία:</li> <li>Περίοδος (μήνας στον οποίο πραγματοποιήθηκαν οι επιτροπές των οποίων την αμοιβή καλύπτει η συγκε</li> </ul> |                | Ektonoon Ekkabapionkoo zijpeloparog                                                                                                    | Αρχική Σελίδα           |  |  |  |  |  |
|----------------------------------------------------------------------------------------------------|----------------|----------------------------------------------------------------------------------------------------|-------------------------|--|--|--|--|--|
| <ul> <li>Συμμετοχή σε ΥΕ</li> <li>Εξαίρεση Συμμετοχής</li> <li>Εκκαθαριστ, Σημείωμα</li> <li>Οδηγίες Χρήσης</li> <li>Δήλώσεις</li> <li>Κάθε εκκαθαριστικό αναφέρεται σε συγκεκριμένη ημερομηνία καταβολής αμοιβών μέσω τραπέζης (φαίνεται απ<br/>τίτλο) και περιλαμβάνει τα εξής πεδία:</li> <li>Περίοδος (μήνας στον οποίο πραγματοποιήθηκαν οι επιτροπές των οποίων την αμοιβή καλύπτει η συγκε</li> </ul>                                                                              |                |                                                                                                    | πιλογές                 |  |  |  |  |  |
| <ul> <li>Β Εξαίρεση Συμμετοχής</li> <li>Εκτύπωση</li> <li>Οδηγίες Χρήσης</li> <li>Β Βεβαίωση Αμοιβών</li> <li>Λλώσεις</li> <li>Κάθε εκκαθαριστικό αναφέρεται σε συγκεκριμένη ημερομηνία καταβολής αμοιβών μέσω τραπέζης (φαίνεται απ<br/>τίτλο) και περιλαμβάνει το εξής πεδία:</li> <li>Περίοδος (μήνας στον οποίο πραγματοποιήθηκαν οι επιτροπές των οποίων την αμοιβή καλύπτει η συγκ</li> </ul>                                                                                       |                | Εκκαθαριση: πΛηρωμη 01/2014                                                                                                    | ε Συμμετοχή σε YE       |  |  |  |  |  |
| <ul> <li>Β Εκκαθαριστ. Σημείωμα</li> <li>Οδηγίες Χρήσης</li> <li>Δηλώσεις</li> <li>Κάθε εκκαθαριστικό αναφέρεται σε συγκεκριμένη ημερομηνία καταβολής αμοιβών μέσω τραπέζης (φαίνεται απ<br/>τίτλο) και περιλαμβάνει το εξής πεδία:</li> <li>Περίοδος (μήνας στον οποίο πραγματοποιήθηκαν οι επιτροπές των οποίων την αμοιβή καλύπτει η συγκ</li> </ul>                                                                                                    |                | Εκτύπωση                                                                                                    | Εξαίρεση Συμμετοχής     |  |  |  |  |  |
| <ul> <li>Βεβαίωση Αμοιβών</li> <li>Κάθε εκκοθαριστικό αναφέρεται σε συγκεκριμένη ημερομηνία καταβολής αμοιβών μέσω τραπέζης (φαίνεται α<br/>τίτλο) και περιλαμβάνει τα εξής πεδία:</li> <li>Δήλωση ενδιαφέροντος</li> <li>Περίοδος (μήνας στον οποίο πραγματοποιήθηκαν οι επιτροπές των οποίων την αμοιβή καλύπτει η συγκ</li> </ul>                                                                                                    |                | Dănvire Xohane                                                                                                    | Εκκαθαριστ. Σημείωμα    |  |  |  |  |  |
| <ul> <li>Δηλώσεις</li> <li>Κάθε εκκαθαριστικό αναφέρεται σε συγκεκριμένη ημερομηνία καταβολής αμοιβών μέσω τραπέζης (φαίνεται αr<br/>τίτλο) και περιλαμβάνει τα εξής πεδία:</li> <li>Δήλωση ενδιαφέροντος</li> <li>Περίοδος (μήνας στον οποίο πραγματοποιήθηκαν οι επιτροπές των οποίων την αμοιβή καλύπτει η συγκ</li> </ul>                                                                                                    |                | συμγιες κρησης                                                                                                    | ε Βεβαίωση Αμοιβών      |  |  |  |  |  |
| <ul> <li>Περίοδος (μήνας στον οποίο πραγματοποιήθηκαν οι επιτροπές των οποίων την αμοιβή καλύπτει η συγκι</li> </ul>                                                                                                    | νοτ όπο ισταν  | Κάθε εκκαθαριστικό αναφέρεται σε συγκεκριμένη ημερομηνία καταβολής αμοιβών μέσω τραπέζης (φαίνετα<br>τίτλο) και περιλαμβάνει τα εξής πεδία:                  | ηλώσεις                 |  |  |  |  |  |
|                                                                                                    | η συγκεκριμένη | <ul> <li>Περίοδος (μήνας στον οποίο πραγματοποιήθηκαν οι επιτροπές των οποίων την αμοιβή καλύπτει η σ</li> </ul>                                             | ο Δήλωση ενδιαφέροντος  |  |  |  |  |  |
| γραμμή του εκκαθαριστικού)<br>• Αποδοχές (μεικτό ποσό)                                                                                                    |                | γραμμή του εκκαθαριστικού)<br>• Αποδοχές (μεικτό ποσό)                                                                                                    |                         |  |  |  |  |  |
| <ul> <li>ΜΤΠΥ (κράτηση για Μετοχικό Ταμείο Πολιτικών Υπαλλήλων, μόνο για δημοσίους υπαλλήλους)</li> <li>Υπέρ ΟΑΕΔ (μόνο για δημοσίους υπαλλήλους)</li> </ul>                                                                                                    |                | <ul> <li>ΜΤΠΥ (κράτηση για Μετοχικό Ταμείο Πολιτικών Υπαλλήλων, μόνο για δημοσίους υπαλλήλους)</li> <li>Υπέρ ΟΑΕΔ (μόνο για δημοσίους υπαλλήλους)</li> </ul> | ο Δήλωση διαθεσιμότητας |  |  |  |  |  |
| <ul> <li>Εισφορά Αλληλεγγύης</li> <li>Φόρος</li> </ul>                                                                                                    |                | <ul> <li>Εισφορά Αλληλεγγύης</li> <li>Φόρος</li> </ul>                                                                                                    | ρέχων Χρήστης           |  |  |  |  |  |

| Ηλεκτρονικές Υπηρεσίες ΕΦΚΑ | version 1.0 |
|-----------------------------|-------------|
|                             |             |

|                               | MOKATIA<br>GREINRE ALGANIEHE<br>KA<br>ASI KORMINICI ALGANIEHE |                                 |                                                       |                                                          |                          |                                |                             | Εκτύπωση από www.ika.gr<br>Ημερομηνία:<br>Σελίδα: 1 από 1 |
|-------------------------------|---------------------------------------------------------------|---------------------------------|-------------------------------------------------------|----------------------------------------------------------|--------------------------|--------------------------------|-----------------------------|-----------------------------------------------------------|
|                               |                                                               |                                 | Περίοδος: ΠΛΗΡ                                        | 2 <b>ΚΕΠΑ</b><br>2ΩΜΗ 01/2020                            |                          |                                |                             |                                                           |
| ΜΗΤΡΩΟ                        |                                                               | ΟΝΟΜΑΤΕΠΩΝΥΜ                    | Περίοδος: ΠΛΗΡ                                        | 2 <b>ΚΕΠΑ</b><br>2ΩΜΗ 01/2020                            |                          |                                |                             |                                                           |
| ΜΗΤΡΩΟ                        | ΑΠΟΔΟΧΕΣ                                                      | ονοματεπονγμα                   |                                                       | 2 ΚΕΠΑ<br>2ΩΜΗ 01/2020<br>ΕΙΣΦ. ΑΛΛΗΛ.                   | ΦΟΡΟΣ                    | ΦΟΡΟΣ<br>ΑΛΛΗΛΕΓΓΥΗΣ           | ΠΛΗΡΩΤΕΟ                    | ]                                                         |
| ΜΗΤΡΩΟ<br>ΠΕΡΙΟΔΟΣ<br>2020/01 | ΑΠΟΔΟΧΕΣ<br>932.00 €                                          | ΟΝΟΜΑΤΕΠΩΝΥΜΩ<br>ΜΤΠΥ<br>0,00 € | ΑΜΟΙΒΕΑ<br>Περίοδος: ΠΛΗΡ<br>Ο<br>ΥΠΕΡ ΟΑΕΔ<br>9,32 € | 2 <b>ΚΕΠΑ</b><br>2ΩΜΗ 01/2020<br>ΕΙΣΦ. ΑΛΛΗΛ.<br>18,64 € | <b>ΦΟΡΟΣ</b><br>179,48 € | ΦΟΡΟΣ<br>ΑΛΛΗΛΕΓΓΥΗΣ<br>0,00 € | <u>ΠΛΗΡΩΤΕΟ</u><br>724,58 € |                                                           |

13. Επιπροσθέτως, υπάρχει και η επιλογή «Βεβαίωση Αμοιβών» που μπορούν οι χρήστες, κατά περίπτωση, να προχωρήσουν σε εξαγωγή του αντίστοιχου εγγράφου.

14. Από το υπομενού «Δηλώσεις», ο εκάστοτε χρήστης μπορεί να επιλέξει :

• Δήλωση διαθεσιμότητας

Ενδεικτικά:

- 15. Παράλληλα, από την επιλογή «Δήλωση Διαθεσιμότητας», ο χρήστης έχει τη δυνατότητα να γνωστοποιήσει τη διαθεσιμότητα του, όσον αφορά στη διεξαγωγή επικείμενων επιτροπών εκτός έδρας [Με διανυκτέρευση] ή εντός έδρας [Χωρίς Διανυκτέρευση]. Προσοχή, δεν δηλώνετε ημερομηνίες (από έως) αλλά ημέρες της εβδομάδας που είστε διαθέσιμοι.
- 16. Στην οθόνη « Δήλωση υπηρεσιακής διαθεσιμότητας για επιτροπές » ο χρήστης καλείται αρχικώς να ορίσει τη διαθεσιμότητα του "Με διανυκτέρευση", επιλέγοντας «Καταχώρηση» και συμπληρώνοντας <u>υποχρεωτικά</u> τα αντίστοιχα πεδία, καθώς αυτά είναι απαιτούμενα:
  - Ημερομηνία Από
  - Ημέρες της εβδομάδας (τουλάχιστον δύο)

| 🗱 Αρχική Σελίδα          | Στοιχεία ιατρού                                                                                                    |                                                                                                    |  |  |  |
|--------------------------|----------------------------------------------------------------------------------------------------|----------------------------------------------------------------------------------------------------|--|--|--|
| Επιλογἑς                 | Ονοματεπώνυμο:                                                                                                    | Διεύθυνση:                                                                                                    |  |  |  |
| <b>*</b> Συμμετοχή σε YE | ΤΣΑΥ:<br>ΔΜΚΔ:                                                                                                    | Τ.Κ:<br>Πόλη:                                                                                                    |  |  |  |
| 🛚 Εξαίρεση Συμμετοχής    | ΑΦΜ:<br>ΑΦΜ:<br>Αρ. Επιβεβαίωσης Απόφασης:<br>Τοπική Δ/ση:<br>Τοπική Δ/ση:                                                                                                    |                                                                                                    |  |  |  |
| 🗱 Εκκαθαριστ. Σημείωμα   |                                                                                                    |                                                                                                    |  |  |  |
| 🛊 Βεβαίωση Αμοιβών       |                                                                                                    |                                                                                                    |  |  |  |
| Δηλώσεις                 |                                                                                                    |                                                                                                    |  |  |  |
| 🗰 Δήλωση ενδιαφέροντος   | Με Διανυκτέρευση Χωρίς Διανυ                                                                                                    | κτέρευση                                                                                                    |  |  |  |
| 🟶 Δήλωση αρχαιότητας     | Katavoonan                                                                                                    |                                                                                                    |  |  |  |
| 🗱 Δήλωση διαθεσιμότητας  | (taraXabilat                                                                                                    |                                                                                                    |  |  |  |
| Τρέχων Χρήστης           | 14 <4                                                                                                    | (Σελίδα 1 από 1) 🔛 🖂                                                                                                    |  |  |  |
| υ Αλλές εφαρμογές        | Από Έως                                                                                                    | Ημέρες                                                                                                    |  |  |  |
| 😃 Αποσύνδεση             | 14 <4                                                                                                    | (Σελίδα 1 από 1) 🔛 🖂                                                                                                    |  |  |  |
|                          | Οδηγίες Χρήσης                                                                                                    |                                                                                                    |  |  |  |
|                          | Σ'αυτή τη σελίδα δηλώνετε <b>υποχρεωτικά</b> τη διαθεσιμότητα σας για επιτροπές που πραγματοποιούνται εκτός<br>έδρας και απαιτούν διανυκτέρευση.                                                                                                    |                                                                                                    |  |  |  |
|                          | <ul> <li>Οι ημέρες που θα δηλώσετε εδώ δε<br/>διανυκτέρευση, είτε αυτές θα πραγι</li> <li>Δεν δηλώνετε ημέρα μετακίνησης,</li> <li>διενέργειας ΥΥ, Επιτροπών, Αν δηλ<br/>αποδέχεστε ως ημέρα μετακίνησης</li> <li>Οι επιτροπές προγραμματίζονται σε<br/>για επιτροπές που δεν έχουν ακόμα<br/>επόμενες ημέρες.</li> </ul> | ν επηρεάζουν τη συμμετοχή σας σε επιτροπές οι οποίες δεν απαιτούν<br>ματοποιηθούν εντός έδρας, είτε εκτός έδρας.<br>Αυτή θα είναι αυτόματα η προηγούμενη ημέρα από τις ημέρες<br>ώσετε, δηλαδή, διαθεσιμότητα Δευτέρα και Τρίτη, αυτό σημαίνει πως<br>την Κυριακή.<br>βάθος χρόνου. Η διαθεσιμότητα που δηλώνετε θα λαμβάνεται υπόψι<br>ι προγραμματιστεί, όχι για επιτροπές ήδη προγραμματισμένες για τις |  |  |  |

| 🛱 Αρχική Σελίδα                                                                                                    | Στοιχεία ιατρού                                                                                                    | Καταχώρηση 🗙                                                                                                    |
|----------------------------------------------------------------------------------------------------|----------------------------------------------------------------------------------------------------|----------------------------------------------------------------------------------------------------|
| Επιλογές<br>Δυμμετοχή σε ΥΕ<br>Δεξαίρεση Συμμετοχής<br>Δεκκαθαριστ. Σημείωμα<br>Δηλώση Αμοιβών<br>Δηλώστις<br>Δήλωση ενδιαφέροντος<br>Δήλωση αρχαιότητας<br>Δήλωση διαθεσιμότητας | Ονοματεπώνυμο:<br>ΤΣΑΥ:<br>ΑΜΚΑ:<br>ΑΦΜ:<br>Αρ. Επιβεβαίωσης Απόφασης<br>Τοπική Δ/ση:<br>Με Διανυκτέρευση<br>Καταχώρηση                                                                                                    | Δηλώνω υπεύθυνα πως είμαι διαθέσιμος να συμμετάσχω με διανυκτέρευση<br>σε επιτροπές εκτός έδρας τις παρακάτω ημέρες της εβδομάδας:<br>Ημ/via Anó*:<br>Ημέρες*:<br>Δευτερα Τριτη Τεταρτη Πεμπτη Παρασκευη<br>Επιστροφή Καταχώρηση                                                                                                    |
| α Αλλές εφαουογές                                                                                                    | Από Έως                                                                                                    | Ημέρες                                                                                                    |
| ἀ Αποσύνδεση                                                                                                    |                                                                                                    | (Σελίδα 1 από 1)                                                                                                    |
|                                                                                                    | Οδηγίες Χρήσης<br>Σ'αυτή τη σελίδα δηλώνετε<br>έδρας και απαιτούν διανυκ<br>Οι ημέρες που θα δ<br>διανυκτέρευση, είτε<br>Δεν δηλώνετε ημέρ<br>διενέρευας Υγ. Επι<br>αποδέχεστε ως ημέ<br>Οι επιτροπές προγρ<br>για επιτροπές προγρ<br>για επιτροπές προγρ | ε <b>υποχρεωτικά</b> τη διαθεσιμότητα σας για επιτροπές που πραγματοποιούνται εκτός<br>τέρευση.<br>ηλώσετε εδώ δεν επηρεάζουν τη συμμετοχή σας σε επιτροπές οι οποίες δεν απαιτού<br>α υτές θα πραγματοποιηθούν εντός έδρας, είτε εκτός έδρας.<br>α μετακίνησης. Αυτή θα είναι αυτόματα η προηγούμενη ημέρα από τις ημέρες<br>τροιών. Αν δηλώσετε, δηλαδή, διαθεσιμότητα Δευτέρα και Τρίτη, αυτό σημαίνει πως<br>ρα μετακίνησης την Κυριακή.<br>αμματίζονται σε βάθος χρόνου. Η διαθεσιμότητα που δηλώνετε θα λαμβάνεται υπόψ<br>ενε έχουν ακόμα προγραμματιστεί, όχι για επιτροπές ήδη προγραμματισμένες για τις |

ή Χωρίς διανυκτέρευση, όπως φαίνεται ακολούθως:

| Αρχική Σελίδα           | Στοιχεία ιατρού                                                                                                    |                                                                                                    |
|-------------------------|----------------------------------------------------------------------------------------------------|----------------------------------------------------------------------------------------------------|
| τιλογές                 | Ονοματεπώνυμο:                                                                                                    | Διεύθυνση:                                                                                                    |
| Συμμετοχή σε ΥΕ         | ΤΣΑΥ:<br>ΑΜΚΑ:                                                                                                    | Τ.Κ:<br>Πόλη:                                                                                                    |
| Εξαίρεση Συμμετοχής     | ΑΦΜ:                                                                                                    | Αρ. Κινητού:                                                                                                    |
| Εκκαθαριστ. Σημείωμα    | Αρ. Επιβεβαίωσης Απόφασης:<br>Τοπική Δ/ση:                                                                                                    | Διεύθυνση Email:<br>: ΠΥΣΥ:                                                                                                    |
| Βεβαίωση Αμοιβών        |                                                                                                    |                                                                                                    |
| ηλώσεις                 |                                                                                                    |                                                                                                    |
| Δήλωση ενδιαφέροντος    | Με Διανυκτέρευση Χωρίς Δ                                                                                                    | ιανυκτέρευση                                                                                                    |
| Δήλωση αρχαιότητας      | Katavoonan                                                                                                    |                                                                                                    |
| ι Δήλωση διαθεσιμότητας | ren a Xabrien                                                                                                    |                                                                                                    |
| ρἑχων Χρήστης           | 14                                                                                                    | < (Σελίδα 1 από 1) 🔛 🖂                                                                                                    |
| Αλλές εφαρμογές         | Από Έως                                                                                                    | Ημέρες                                                                                                    |
| Αποσύνδεση              | 02/01/2017                                                                                                    | -Δευ-Τρι-Τετ-Πεμ-                                                                                                    |
|                         |                                                                                                    | (Σελιδα 1 από 1)                                                                                                    |
|                         | Οδηγίες Χρήσης                                                                                                    |                                                                                                    |
|                         | <ul> <li>Σ' αυτή τη σελίδα δηλώνετε υποχρε<br/>επιτροπές οι οποίες δεν απαιτούν δια<br/>απαιτούν να ταξιδέψετε αυθημερόν.</li> <li><u>ΠΡΟΣΟΧΗ: Θα εξαιρέσετε μόνο τις r</u><br/><u>επιτροπές ασθενείας.</u></li> <li>Οι ημέρες που θα δηλώσετε ε<br/>διανυκτέρευση.</li> <li>Οι επιτροπές προγραμματίζον<br/>για επιτροπές που δεν έχουν<br/>επόμενες ημέρες.</li> </ul> | <b>ωτικά</b> ημέρες κατά τις οποίες έχετε διαθεσιμότητα για συμμετοχή σε<br>νυκτέρευση, είτε αυτές πραγματοποιούνται εντός της έδρας σας, είτε<br>μ <u>έρες της εβδομάδας κατά τις οποίες έχετε οριστεί σε άλλα καθήκοντα, όπω</u><br>δώ δεν επηρεάζουν τη συμμετοχή σας σε επιτροπές οι οποίες απαιτούν<br>ται σε βάθος χρόνου. Η διαθεσιμότητα που δηλώνετε θα λαμβάνεται υπόψη<br>ακόμη προγραμματιστεί, όχι για επιτροπές ήδη προγραμματισμένες για τις |

Με τα αντίστοιχα πεδία να είναι και πάλι **υποχρεωτικής συμπλήρωσης**:

- Ημερομηνία Από
- Ημέρες της εβδομάδας

| 🗰 Αρχική Σελίδα                                                                                        | Στοιχεία ιατρού                                                                                                    |  |  |
|----------------------------------------------------------------------------------------------------|----------------------------------------------------------------------------------------------------|--|--|
| Επιλογές<br>Φ Συμμετοχή σε ΥΕ<br>Φ Εξαίρεση Συμμετοχής<br>Φ Εκκαθαριστ. Σημείωμα<br>Φ Βεβαίωση Αμοιβών | Ονοματεπώνυμο:         Διεύθυνση:           ΤΣΑΥ:         Τ.Κ:           ΑΜΚΑ:         Πόλη:           ΑΦΜ:         Αρ. Κινητού:           Αρ. Επιβεβαίωσης Απόφασης:         Διεύθυνση Email:           Τοπική Δ/ση:         ; ΠΥΣΥ:                                                                                                    |  |  |
| ηλώσεις                                                                                                |                                                                                                    |  |  |
| Δήλωση ενδιαφέροντος                                                                                   | Με Διανυκτέρευση Χωρίς Διανυκτέρευση                                                                                                    |  |  |
| ι Δήλωση αρχαιότητας                                                                                   |                                                                                                    |  |  |
| Δήλωση διαθεσιμότητας                                                                                  | Καταχώρηση Χ                                                                                                    |  |  |
| ρέχων Χρήστης                                                                                          | Δηλώνω υπεύθυνα πως δεν έχω υπηρεσιακό κώλυμα να συμμετάσχω σε επιτροπές άνευ διανυκτέρευσης                                                                                                    |  |  |
| Αλλές εφαρμογές                                                                                        | αιτα σταστα της στη εχώ στη μολοια το πορολατό το συμματοχώ σε απηροτίας από στα τα της της εβουάδας:                                                                                                    |  |  |
| <b>Ο</b> Αποσύνδεση                                                                                    | Hμ/via Anó*:                                                                                                    |  |  |
|                                                                                                    | Ημέρες*: Δευτερα Τριτη Τεταρτη Πεμπτη Παρασκευη                                                                                                    |  |  |
|                                                                                                    | Επιστροφή Καταχώρηση                                                                                                    |  |  |
|                                                                                                    | 2. αστή μεταλά το ματά το παρματικά τραματικά τραμάς κατά της αποιές χχετε στοισοιρατικά το σομμετοχή σε<br>επιτροπές οι οποίες δεν αποιτούν διανυκτέρευση, είτε αυτές πραγματοποιούνται εντός της έδρας σας, είτε<br>απαιτούν να ταξιδέψετε αυθημερόν.                                                                                                    |  |  |
|                                                                                                    | ΠΡΟΣΟΧΗ: Θα εξαιρέσετε <b>μόνο</b> τις ημέρες της εβδομάδας κατά τις οποίες έχετε οριστεί σε άλλα καθήκοντα, όπως<br>επιτορηές απθενείας                                                                                                    |  |  |
|                                                                                                    | <ul> <li>Οι ημέρες που θα δηλώσετε εδώ δεν επηρεάζουν τη συμμετοχή σας σε επιτροπές οι οποίες απαιτούν<br/>διανυκτέρευση.</li> <li>Οι επιτροπές προγραμματίζονται σε βάθος χρόνου. Η διαθεσιμότητα που δηλώνετε θα λαμβάνεται υπόψη<br/>για επιτροπές προγραμματίζονται σε βάθος χρόνου. Η διαθεσιμότητα που δηλώνετε θα λαμβάνεται υπόψη<br/>για επιτροπές που δεν έχουν ακόμη προγραμματιστεί, όχι για επιτροπές ήδη προγραμματισμένες για τις<br/>επόμενες ημέρες.</li> </ul> |  |  |

17. Σε περίπτωση μη συμπλήρωσης, των ανωτέρω απαιτούμενων πεδίων από το χρήστη, προκύπτουν τα αντίστοιχα προειδοποιητικά μηνύματα προς αυτόν:

| Αρχική Σελίδα                                                                                       | Στοιχεία ιατρού                                                                                                    | Καταχώρηση 🗙                                                                                                    |
|----------------------------------------------------------------------------------------------------|----------------------------------------------------------------------------------------------------|----------------------------------------------------------------------------------------------------|
| <b>πλογές</b><br>Συμμετοχή σε ΥΕ<br>Εξαίρεση Συμμετοχής<br>Εκκαθαριστ. Σημείωμα<br>Βεβαίωση Αμοιβών | Ονοματεπώνυμο:<br>ΤΣΑΥ:<br>ΑΜΚΑ:<br>ΑΦΜ:<br>Αρ. Επιβεβαίωσης Απόφασης<br>Τοπική Δ/ση:                                                                                                    | Δηλώνω υπεύθυνα πως είμαι διαθέσιμος να συμμετάσχω με διανυκτέρευση<br>σε επιτροπές εκτός έδρας τις παρακάτω ημέρες της εβδομάδας:<br>Ημ/via Anó*: 25/01/2025<br>Ημέρες*: Δευτερα Τριτη Τεταρτη Πεμπτη Παρασκευη |
| ηλώσεις                                                                                             | Με Διανυκτέρευση                                                                                                    | Επιστροφή <b>Καταχώρηση</b>                                                                                                    |
| ι Δήλωση αρχαιότητας<br>ι Δήλωση διαθεσιμότητας                                                     | Καταχώρηση                                                                                                    | Το πεδίο Μέρες είναι υποχρεωτικό                                                                                                    |
| ρέχων Χρήστης                                                                                       |                                                                                                    | (Σελίδα 1 από 1)                                                                                                    |
| Αλλές εφαρμογές                                                                                     | Από Έως Ημέρες                                                                                                    |                                                                                                    |
| ) Αποσύνδεση                                                                                        |                                                                                                    | ια 🖙 (Σελίδα 1 από 1) 👘 🖻                                                                                                    |
|                                                                                                    | Οδηγίες Χρήσης                                                                                                    |                                                                                                    |
|                                                                                                    | <ul> <li>Σ'αυτή τη σελίδα δηλώνετε <b>υποχρεωτικά</b> τη διαθεσιμότητα σας για επιτροπές που πραγματοποιούνται εκτός έδρας και απαιτούν διανυκτέρευση.</li> <li>Οι ημέρες που θα δηλώσετε εδώ δεν επηρεάζουν τη συμμετοχή σας σε επιτροπές οι οποίες δεν απαιτούν διανυκτέρευση, είτε αυτές θα πραγματοποιηθούν εντός έδρας, είτε εκτός έδρας.</li> <li>Δεν δηλώνετε ημέρα μετακίνησης. Αυτή θα είναι αυτόματα η προηγούμενη ημέρα από τις ημέρες διενέρευση, είτε αυτές θα πραγματοποιούνται εκτός έδρας.</li> <li>Οι ημέρες που θα δηλώσετε εδώ δεν επηρεάζουν τη συμμετοχή σας σε επιτροπές οι οποίες δεν απαιτούν διανυκτέρευση, είτε αυτές θα πραγματοποιηθούν εντός έδρας, είτε εκτός έδρας.</li> <li>Δεν δηλώνετε ημέρα μετακίνησης. Αυτή θα είναι αυτόματα η προηγούμενη ημέρα από τις ημέρες διενέργειας Υγ. Επιτροπών. Αν δηλώσετε, δηλαδή, διαθεσιμότητα Δευτέρα και Τρίτη, αυτό σημαίνει πως αποδέχεστε ως ημέρα μετακίνησης την Κυριακή.</li> <li>Οι επιτροπές ποργαρμματίζονται σε βάθας χρόνου. Η διαθεσιμότητα που δηλώνετε θα λαμβάνεται υπόψη για επιτροπές που δεν έχουν ακόμα προγραμματιστεί, όχι για επιτροπές ήδη προγραμματισμένες για τις επόμενες, ημέρες.</li> </ul> |                                                                                                    |

| Αρχική Σελίδα               | Στοιχεία ιατρού                                                                                                    | Καταχώρηση 🗙                                                                                                    |
|-----------------------------|----------------------------------------------------------------------------------------------------|----------------------------------------------------------------------------------------------------|
| Ξπιλογἑς                    | Ονοματεπώνυμο:<br>ΤΣΑΥ:<br>ΑΜΚΑ:<br>ΑΦΜ:<br>Αρ. Επιβεβαίωσης Απόφασης<br>Τοπική Δ/ση:                                                                                                    | Δολώγκα μαρύθυνα σκοιρίμαι Χιαθέσιμος να συμμετάσκα με διακικτέρουσα                                                                                                    |
| <b>Σ</b> υμμετοχή σε ΥΕ     |                                                                                                    | σε επιτροπές εκτός έδρας τις παρακάτω ημέρες της εβδομάδας:                                                                                                    |
| <b>Ε</b> ξαίρεση Συμμετοχής |                                                                                                    |                                                                                                    |
| Εκκαθαριστ. Σημείωμα        |                                                                                                    | Hµ/Vid Ano*:                                                                                                    |
| α Βεβαίωση Αμοιβών          |                                                                                                    | Ημέρες*: Δευτερα 🗹 Τριτη 🔤 Τεταρτη 🔤 Πεμπτη 🔤 Παρασκευη                                                                                                    |
| Δηλώσεις                    |                                                                                                    | Frankrik Manufanan                                                                                                    |
| 🛚 Δήλωση ενδιαφέροντος      | Με Διανυκτέρευση                                                                                                    | εποτροφή καταχωρήση                                                                                                    |
| 🛚 Δήλωση αρχαιότητας        | Καταγώρηση                                                                                                    | Το πεδίο Ημ/νία Από είναι υποχρεωτικό                                                                                                    |
| 📽 Δήλωση διαθεσιμότητας     | RanaXapilon                                                                                                    |                                                                                                    |
| Γρέχων Χρήστης              |                                                                                                    | (Σελίδα 1 από 1)                                                                                                    |
| ο Αλλές εφαρμογές           | Από Έως                                                                                                    | Ημέρες                                                                                                    |
| <b>Ο</b> Αποσύνδεση         |                                                                                                    | (Σελίδα 1 από 1)                                                                                                    |
|                             | Οδηγίες Χρήσης                                                                                                    |                                                                                                    |
|                             | Σ'αυτή τη σελίδα δηλώνετε<br>έδρας και απαιτούν διανυκ<br>Οι ημέρες που θα δ<br>διανυκτέρευση, είτε<br>Δεν δηλώνετε ημέρ<br>διενέργειας Υγ. Επι<br>αποδέχεστε ως ημέ<br>Οι επιτροπές προγρ<br>για επιτροπές που δ<br>επόμενες ημέρες. | ε <b>υποχρεωτικά</b> τη διαθεσιμότητα σας για επιτροπές που πραγματοποιούνται εκτός<br>τέρευση.<br>ηλώσετε εδώ δεν επηρεάζουν τη συμμετοχή σας σε επιτροπές οι οποίες δεν απαιτούν<br>ε αυτές θα πραγματοποιηθούν εντός έδρας, είτε εκτός έδρας.<br>α μετακίνησης. Αυτή θα είναι αυτόματα η προηγούμενη ημέρα από τις ημέρες<br>τροπών. Αν δηλώσετε, δηλαδή, διαθεσιμότητα Δευτέρα και Τρίτη, αυτό σημαίνει πως<br>ρα μετακίνησης την Κυριακή.<br>αμματίζονται σε βάθος χρόνου. Η διαθεσιμότητα που δηλώνετε θα λαμβάνεται υπόψη<br>ίεν έχουν ακόμα προγραμματιστεί, όχι για επιτροπές ήδη προγραμματισμένες για τις |

Αν στο μέλλον θέλετε να αλλάξετε τις ημέρες διαθεσιμότητας, τότε μπορείτε να κάνετε νέα καταχώρηση με μεταγενέστερη ημερομηνία. Ωστόσο, δεδομένου ότι συγκροτούμε επιτροπές σε βάθος διμήνου, ότι μεταβολή δηλώσετε, θα ληφθεί υπόψη μετά από 2 μήνες.

18. Τέλος, για να αποσυνδεθεί από την εφαρμογή ο χρήστης μπορεί να επιλέξει «Αποσύνδεση», και να αναδρομολογηθεί στην αρχική οθόνη που του ζητάει να πληκτρολογήσει τα διαπιστευτήρια του.